## **CAREBRIDGE PROVIDER PORTAL** TENNESSEE HOME HEALTH UNIT OVERRIDE GUIDE

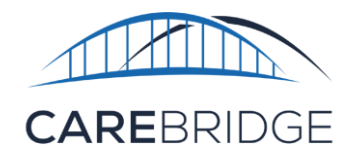

Tennessee Providers can override default unit definitions for Home Health Phase 2 services using the CareBridge portal.

**Note**: Modifying the unit definition will recalculate unit consumption for any unbilled visits according to the effective date. <u>Previously billed visits will need to be re-exported</u>. Be sure to review your rate configuration when adding overrides.

CareBridge and third-party EVV system users can log into the CareBridge Provider Portal, navigate to the '**Settings'** page, and click the *Unit Definitions* tab. All current unit definitions are listed here. To create a new unit definition override, click the *Add Override* button. You can also select the *Actions* menu (three vertical dots) to edit an existing override (Figure 1).

Figure 1 Unit Definitions Task

| rigule 1. Unit Definitions Tab |       |           |                            |          |                  |                            |       |
|--------------------------------|-------|-----------|----------------------------|----------|------------------|----------------------------|-------|
| UNIT DEFINITIONS               |       |           |                            |          |                  |                            |       |
| Filters                        |       | _         |                            |          |                  |                            | ~     |
| Sort by   Effective Date       |       |           |                            |          |                  |                            | RRIDE |
| PAYER 个                        |       | MODIFIERS | UNIT DEFINITION $\uparrow$ | SOURCE 🛧 | EFFECTIVE DATE 🕹 | EXPIRATION DATE $\uparrow$ |       |
| CB Test Payer                  | G0158 |           | Per 15 Minutes             | Default  | 01/01/2022       | None                       | :     |
| CB Test Payer                  | S5131 |           | Per 15 Minutes             | Default  | 01/01/2017       | None                       | :     |

On the Add Override pop-up menu, select the payer, service, override, effective start date, and optional expiration date. Carefully review the selections, then click Submit (Figure 2).

*Reminder:* If you change your unit definition, make sure your rates are set appropriately.

## Figure 2. Add Override Pop-up Menu

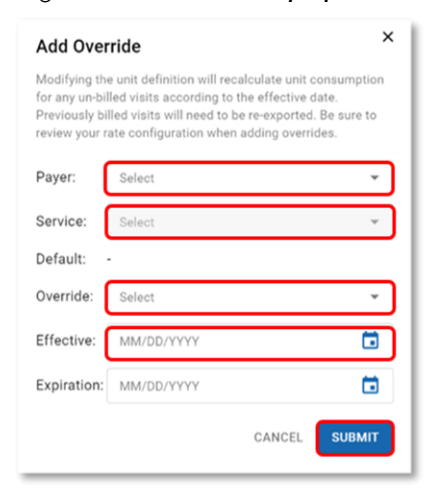